## Festplattenverschlüsselung aktivieren

Sie benötigen einen frisch formatierten USB-Stick, den Sie für nichts anderes nutzen, als zur Speicherung des Verschlüsselungskeys der Festplatte. Die Größe des Sticks spielt keine Rolle.

Dieser Stick sollte an sicherer Stelle verwahrt werden, ohne die darauf gespeicherten Informationen kann man im Fehlerfall nicht mehr auf die Daten der Festplatte zugreifen. Keinesfalls darf der Stick zusammen mit dem Gerät genutzt werden.

(1) Geben Sie Bitlocker in das Windows-Suchfeld ein, wählen Sie den Eintrag Bitlocker verwalten aus und aktivieren Sie die Verschlüsselungsfunktion für das Laufwerk C: durch Klick auf Bitlocker aktivieren.

| 4 | BitLocker-Laufwerkverschlüsselung       |                                                                                                    | - 0     | ×  |
|---|-----------------------------------------|----------------------------------------------------------------------------------------------------|---------|----|
| ÷ | → 🗠 † 🍕 > Systemsteur                   | erung > System und Sicherheit > BitLocker-Laufwerkverschlüsselung v Ö                                                       |         | ,p |
|   | Startseite der Systemsteuerung          | BitLocker-Laufwerkverschlüsselung                                                                                           |         | 0  |
|   |                                         | Das Schützen der Laufwerke mit BitLocker trägt dazu bei, Dateien und Ordner vor nicht autorisiertem Zugriff<br>zu schützen. |         |    |
|   |                                         | Betriebssystemlaufwerk                                                                                                    |         |    |
|   |                                         | C: BitLocker deaktiviert                                                                                                    | $\odot$ |    |
|   |                                         | Stillacker authlieren                                                                                                    |         |    |
|   |                                         | Festplattenlaufwerke                                                                                                    |         |    |
|   |                                         | Wechseldatenträger - BitLocker To Go                                                                                        |         |    |
|   |                                         | Schließen Sie einen USB-Speicherstick an, um BitLocker To Go zu verwenden.                                                  |         |    |
|   | Siehe auch                              |                                                                                                    |         |    |
| š | TPM-Verwaltung<br>Datenträgerverwaltung |                                                                                                    |         |    |
| - | Datenschutzbestimmungen                 |                                                                                                    |         |    |

(2) Wählen Sie Wiederherstellungsschlüsel in Datei speichern aus. Legen Sie einen USB-Stick ein und speichern Sie den Wiederherstellungsschlüssel auf dem Stick.

|                                                                                                    | ×                                          |
|----------------------------------------------------------------------------------------------------|--------------------------------------------|
| <ul> <li>A BitLocker-Laufwerkverschlüsselung (C:)</li> </ul>                                                                                                    |                                            |
| Wie soll der Wiederherstellungsschlüssel gesichert werden?                                                                                                    |                                            |
| <ol> <li>Der Wiederherstellungsschlüssel wurde gespeichert.</li> </ol>                                                                                                    |                                            |
| Ein Wiederherstellungsschlüssel kann für den Zugriff auf Dateien und Ordner verwende<br>Ihren PC nicht entsperren können. Es wird empfohlen, mehrere Wiederherstellungsschl<br>PC aufzubewahren. | et werden, falls Sie<br>üssel getrennt vom |
| → In Microsoft-Konto speichern → In Datei speichern                                                                                                    |                                            |
| → Wiederherstellungsschlüssel drucken                                                                                                    |                                            |
| Wie finde ich später meinen Wiederherstellungsschlüssel?                                                                                                    |                                            |
| Weiter                                                                                                    | Abbrechen                                  |

(3) Folgen Sie den weiteren Anweisungen wie in der Bilderstrecke zu sehen. Esgenügt, den beschriebenen Bereichj der Festplatte zu verschlüsseln, da das System sowieso "fabrikneu" ist. Der Vorgang geht auch sehr schnell, am Ende muss er Rechner neu gestartet werden.

|   |                                                                                                    | $\times$ |
|---|----------------------------------------------------------------------------------------------------|----------|
| ÷ | RitLocker-Laufwerkverschlüsselung (C:)                                                                                                    |          |
|   | Zu verwendenden Verschlüsselungsmodus auswählen                                                                                                    |          |
|   | Mit Windows 10 (Version 1511) wird ein neuer Datenträger-Verschlüsselungsmodus (XTS-AES) eingeführt<br>Dieser Modus unterstützt zusätzliche Integrität, ist mit älteren Windows-Versionen aber nicht kompatibel   | -        |
|   | Bei einem Wechseldatenträger, den Sie mit einer älteren Windows-Version verwenden möchten, sollten<br>Sie den kompatiblen Modus wählen.                                                                           |          |
|   | Bei einem Festplattenlaufwerk oder einem Laufwerk, das nur mit Geräten eingesetzt wird, auf denen<br>Windows 10 (Version 1511) oder höher ausgeführt wird, sollten Sie den neuen Verschlüsselungsmodus<br>wählen. |          |
|   | Neuer Verschlüsselungsmodus (am besten für Festplattenlaufwerke auf diesem Gerät geeignet)                                                                                                    |          |
|   | O Kompatibler Modus (am besten für Laufwerke geeignet, die von diesem Gerät entfernt werden könne                                                                                                    | 1)       |
|   |                                                                                                    |          |
|   |                                                                                                    |          |
|   |                                                                                                    |          |
|   | Weiter Abbrecher                                                                                                    |          |

RitLocker-Laufwerkverschlüsselung (C.)

## Möchten Sie das Laufwerk jetzt verschlüsseln?

Je nach Größe des Laufwerks dauert der Verschlüsselungsvorgang unter Umständen eine Weile.

Sie können Ihre Arbeit fortsetzen, während das Laufwerk verschlüsselt wird. Die Leistung des Computers kann jedoch eingeschränkt sein.

| Ø ₿ | tLocker-Systemüberprüfung | ausführen |
|-----|---------------------------|-----------|
|-----|---------------------------|-----------|

Die Systemüberprüfung stellt sicher, dass BitLocker die Wiederherstellungs- und Verschlüsselungsschlüssel richtig lesen kann, bevor das Laufwerk verschlüsselt wird.

Der Computer wird von BitLocker vor der Verschlüsselung neu gestartet.

Hinweis: Diese Prüfung kann einige Zeit dauern, wird jedoch empfohlen, um sicherzustellen, dass die ausgewählte Methode zum Entsperren ohne Wiederherstellungsschlüssel funktioniert.

|                                         | Weiter Abbrechen |
|-----------------------------------------|------------------|
| 🍕 BitLocker-Laufwerksverschlüsselung    | ×                |
| Der Computer muss neu gestartet werden. |                  |
| Jetzt neu starten Später neu start      | en               |
| BitLocker verwalten                     |                  |

From: https://wiki.qg-moessingen.de/anleitungen:lehrerlaptops2021:windows:festplattenverschluesselung:start?rev=1641308248